### 1. Select "Donations & Matching Gifts"

Click on "Donations & Matching Gifts" highlighted below.

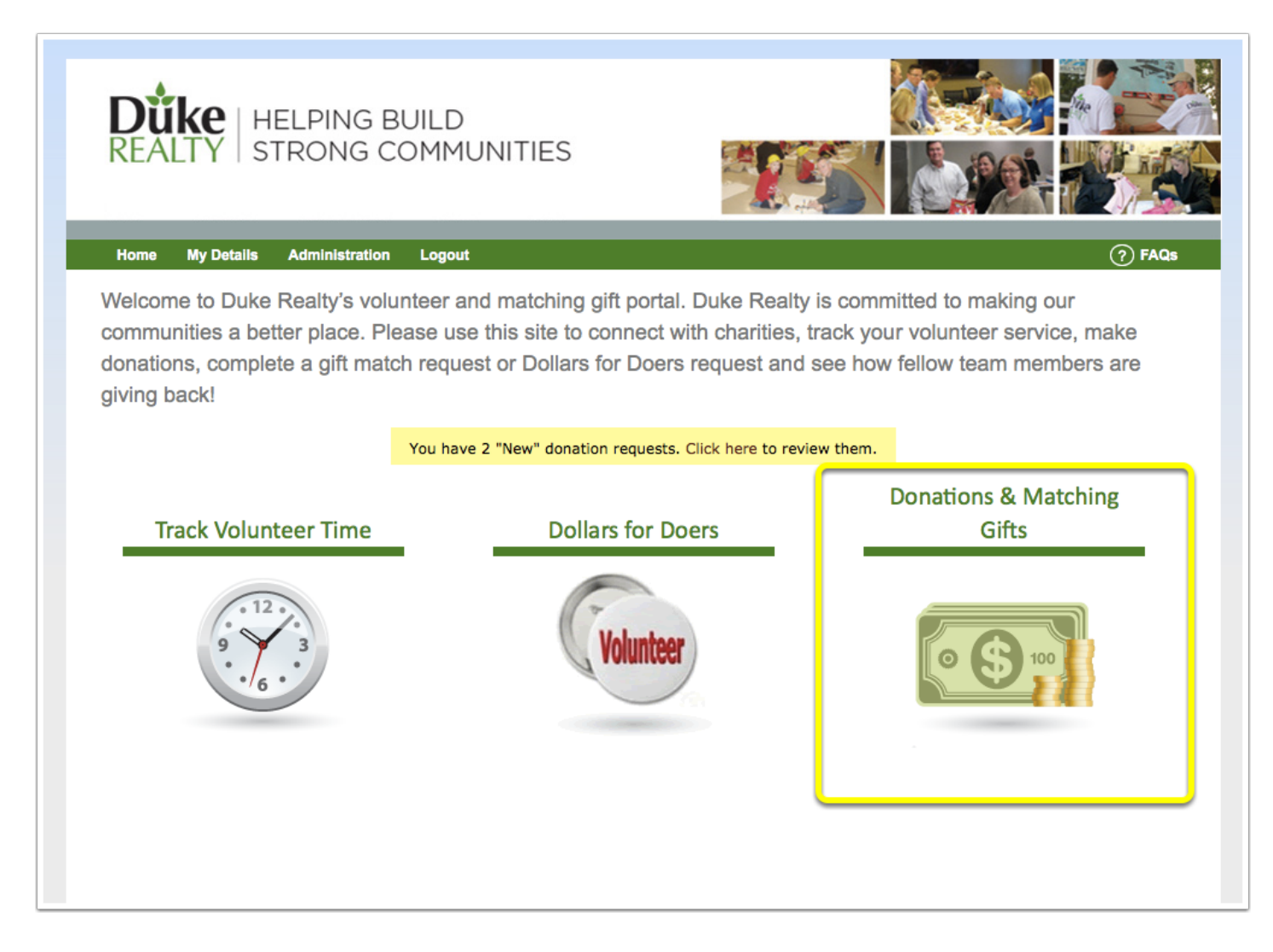

# 2. Select "Recurring Donations"

Click on "Recurring Donations" highlighted below.

| REALTY HELPING BUILD<br>STRONG COMMUNITIES                                |                                 |
|---------------------------------------------------------------------------|---------------------------------|
| Home My Details Administration Logout                                     | (?) FAQs                        |
| Duke's Giving                                                             |                                 |
| Summary My Causes Cone-time Donation Conetine Donation Recurring Donation |                                 |
| Total Dollars Donated                                                     | \$860<br>Donated To Date        |
| \$500                                                                     | \$860<br>Donated This Period    |
| \$250                                                                     | \$30<br>Next Scheduled Donation |
| Jan 6 Jan 20 Feb 3 Feb 17 Mar 3 Mar 17 Mar 31                             | \$160<br>Match Remaining        |

## 3. Select "Schedule Recurring Donations"

Click on "Schedule Recurring Donations" highlighted below.

| Home       My Details       Administration       Logout       Image: Constraint of the constraint of the co | REALTY HELPING BUILD<br>STRONG COMMUNITIES                                       |        |
|----------------------------------------------------------------------------------------------------|----------------------------------------------------------------------------------|--------|
| Summary My Causes   One-time Donation Match Prior Donation   Recurring Donations   Output: A state of the state of the state of                    | Home My Details Administration Logout                                            | ⑦ FAQs |
| Summary       My Causes       One-time Donation       Match Prior Donation       Recurring Donations         Recurring Donations       Xu don't have any recurring donations scheduled.       Schedule Recurring Donations                                                                                                    | Duke's Giving                                                                    |        |
| Recurring Donations<br>You don't have any recurring donations scheduled.                                                                                                    | Summary (My Causes) One-time Donation (Match Prior Donation) Recurring Donations |        |
|                                                                                                    | Recurring Donations<br>You don't have any recurring donations scheduled.         |        |

#### **4. Fill out Recurring Donation Information**

1. If you already have a card on file you would like to use for your donations, select the "Card on File". If there is a new card you want to add, select "New Card" and fill out the credit card information requested.

2. Input the amounts for the organizations you would like to automatically donate to in the future.

If you don't see the organization you would like to donate to, select "Manage My Causes".

| NO<br>oni<br>adı | TE: This web page is in Testing mode. DO NOT enter any real credit on<br>by a certain set of card info and payment amounts are accepted. If une<br>ministrator. | card numbers. I<br>sure which valu | n this mode, card<br>les to use, please | ls are not billed, and<br>contact your system |
|------------------|----------------------------------------------------------------------------------------------------|------------------------------------|-----------------------------------------|-----------------------------------------------|
| 1                | Payment Method                                                                                                    |                                    |                                         |                                               |
|                  | ● Card On File (luke test - x1111) O New Card                                                                                                    |                                    |                                         |                                               |
| ~                | Recipients                                                                                                    |                                    |                                         |                                               |
| •                | Recipienta                                                                                                    |                                    |                                         |                                               |
|                  | Organization                                                                                                    | Amo                                | unt (USD)                               |                                               |
|                  | American Cancer Society Cancer Action Network Inc                                                                                                    | \$                                 | 10                                      |                                               |
|                  | Habitat For Humanity Of Evansville                                                                                                    | \$                                 |                                         |                                               |
|                  | Latina Breast Cancer Agency                                                                                                    | \$                                 |                                         |                                               |
|                  | Susan G Komen Breast Cancer Foundation                                                                                                    | \$                                 | 20                                      |                                               |
|                  | United Way Of Central Indiana                                                                                                    | ¢                                  |                                         |                                               |
|                  |                                                                                                    | Ą                                  |                                         |                                               |
|                  |                                                                                                    |                                    |                                         |                                               |

#### **5. Schedule Your Future Recurring Donation**

3. If you have special instructions or want to dedicate your donations, fill in the "Special Instructions" or "Dedication" field accordingly.

4. For Schedule, click on the calendar icon to choose the future date that you would like your donation to begin being recorded. Under Frequency, select how often you would like your donation to be made. Under ending choose one of the following:

- Select "Never" if you want the future recurring donation to never stop being made.
- Select a number of occurences if thats the number of total donations you would like made.
- Click the calendar icon and select a date you would like your recurring donations to end.

5. Confirm that all the above information is correct, select the check mark and then click "Review and Continue".

\*\*\*Note that recurring donations cannot be recorded for the past, they can only be scheduled for the future\*\*\*

| Schedule     Start Date:     06/01/2014     Prequency:     After     After     After     Terms     The information above is accurate and complete.                                                | Special Instructions:               | Dedication:         |   |
|----------------------------------------------------------------------------------------------------|-------------------------------------|---------------------|---|
| Schedule     Start Date:     06/01/2014     Frequency:     Northiy -     After     After     Terms     The information above is accurate and complete.                                            |                                     |                     |   |
| Schedule     Start Date:     06/01/2014     Frequency:     Monthly     After     Terms     The information above is accurate and complete.                                                        |                                     | 4.                  | 1 |
| Schedule     Start Date:     06/01/2014     Frequency:     Onthly     After     After     Terms     The information above is accurate and complete.                                               |                                     |                     |   |
| Start Date:   06/01/2014   Frequency:   Monthly   After 6 occurrences After 10 occurrences Terms The information above is accurate and complete.                                                  | Schedule                            |                     |   |
| Od/01/2014       ●         Frequency:       ●         Monthly •       ●         After       ●         After       ●         Terms       ✓         The information above is accurate and complete. | Start Date:                         | Ending:             |   |
| Frequency:     Monthly •     After     After     Terms     The information above is accurate and complete.                                                                                        | 06/01/2014                          | ⊖ Never             |   |
| Monthly  After                                                                                                    | Erequency:                          | After 6 occurrences |   |
| Terms                                                                                                    | Monthly -                           | ⊖ After 🛗           |   |
| Terms                                                                                                    |                                     |                     |   |
| The information above is accurate and complete.                                                                                                    | Torme                               |                     |   |
| ✓ The information above is accurate and complete.                                                                                                    | Terms                               |                     |   |
|                                                                                                    | The information above is accurate a | nd complete.        |   |
|                                                                                                    |                                     |                     |   |

## 6. Confirm Your Recurring Donation

Review that all the confirmation information is correct. If everything is right, then select "Save Setup" and your future donations will be scheduled!

| Payment Method                                          |                            |                         |
|---------------------------------------------------------|----------------------------|-------------------------|
| Card on file: luke test - x1111                         |                            |                         |
| Recipients                                              |                            |                         |
| Organization<br>American Cancer Society Cancer Action N | letwork Inc                | Amount (USD)<br>\$10.00 |
| Susan G Komen Breast Cancer Foundatio                   | n                          | \$20.00                 |
| Schedule                                                |                            |                         |
| Frequency: Monthly<br>Start Date: 06/01/2014            | Ending: After 6 occurrence | 15                      |
| Comments                                                |                            |                         |
| Special Instructions:<br>(none)                         | Dedication:<br>(none)      |                         |
| Save Setup<br>Cancel Donation                           |                            |                         |